# ل فتاهلا تامدخ لشف زواجت لمع ةيفيك Jabber ربع 14 رادصإلا

## تايوتحملا

<u>قمدق ملاا</u> <u>قمدق ملاا</u> <u>قمدختسملاا تابلطتملاا</u> <u>مدختسملاا تانوكملا</u> <u>مولعم</u> <u>مولات المولعم</u> <u>امحالصاو ءاطخألاا فاشكتسا</u> <u>ميخشتلا تالجس عيمجت</u> <u>الىجستالا</u>

## ةمدقملا

ليجستلا دنع Jabber ىلع فتاهلا تامدخل لشفلا زواجت لمع ةيفيك دنتسملا اذه حضوي ل تاسلجلا زايتجال ةدعاسم تاودأ ةفاضا عم (MRA) دعب نع لوصولاو لومحملا لوصولا ربع NAT (STUN) ثرام الاصرال المالي المالي المالي 14 رادم ال

## ةيساسألا تابلطتملا

#### تابلطتملا

:ةيلاتا عيضاوملاب ةفرعم كيدل نوكت نأب Cisco يصوت

- نم ةدحوملا تالاصتالا ريدم Cisco (CUCM).
- Cisco Expressway Core.
- Cisco Expressway Edge.
- Cisco Jabber J Windows.
- Cisco Jabber ل Mac.
- Cisco Jabber J Android.
- Cisco Jabber J iOS.

### ةمدختسملا تانوكملا

ةيلاتلا ةيداملا تانوكملاو جماربلا تارادصإ ىلإ دنتسملا اذه يف ةدراولا تامولعملا دنتست

- Expressway، رادصإلا x14. 0.
- CUCM، رادصإلاا . 0.
- Cisco Jabber، رادصإلا 14.0.

ةصاخ ةيلمعم ةئيب يف ةدوجوملا ةزهجألاا نم دنتسملا اذه يف ةدراولا تامولعملا ءاشنا مت. تناك اذإ .(يضارتفا) حوسمم نيوكتب دنتسملا اذه يف ةمدختسُملا ةزهجألاا عيمج تأدب رمأ يأل لمتحملا ريثأتلل كمەف نم دكأتف ،ليغشتلا ديق كتكبش.

# ةيساسأ تامولعم

يئاقلتلا لاطعألا زواجت MRA لح معدي ال ،x14.0 ىلع ةقباسلا تارادصإلل ةبسنلاب يئاقلتلا للع قيفتاهلا تامدخلل مداخلا ريياعملاب يفت ةينعملا تانوكملا نأ املاط نآلا اذه معد متي ،ظافتحالاب ةصاخلا مداخلا وأ يسيئرلا راسملا قارتخأ مت اذإ يوناث مداخ ىلإ ليجستلاب العلومي اذهو .

## نيوكتلا

اذه تنكم .Expressway مداوخ ىلع STUN Keep Alives نيكمت وه بولطملا ديحولا نيوكتلاو اقباس تزجعاً نوكي وه نإ تلكش نوكي نأ بلطتي طقفو ايضارتفا ةمس.

Expressway-C. بيولا ةەجاو حتفا 1. ةوطخلا

.**ةمدقتم تارايخ < نيوكتلا < ةدحوملا تالاصتالا < نيوكتلا** ىلإ لقتنا .2 ةوطخلا

| Advanced                               |                                  |
|----------------------------------------|----------------------------------|
| HTTP server allow list                 | Configure HTTP server allow list |
|                                        | See automatic inbound rules      |
| SIP Path headers                       | () (v 110)                       |
| Credentials refresh interval (minutes) | • [480]                          |
| Credentials cleanup interval (minutes) | • 720                            |
| Maximum authorizations per period      | * 8                              |
| Rate control period (seconds)          | • 300                            |
| STUN keepalive                         | On v i                           |

.Expressway-C ل (CLI) رماوألا رطس ةمجاو حتفا .3 ةوطخلا

يلات المألال اليغ شتب مق .4 ةوطخلا: xconfiguration SIP Advanced StunKeepAliveForRegisteredPathEnabled: on.

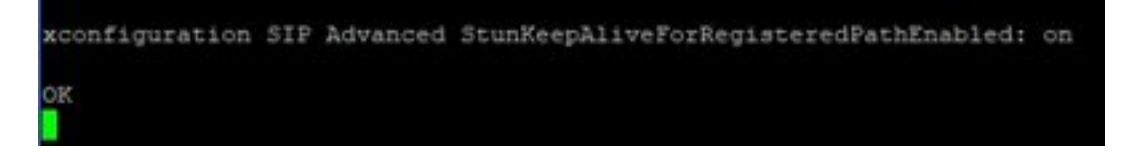

بنجتل ةيفرطلا مداوخلاو ةيساسألا مداوخلا نيب دادعإلا قباطتي نأ بجي :**قظحالم** زيمرتلا كف لكاشم.

اهحالصإو ءاطخألا فاشكتسا

ليجستلا تاراشإ ليلحت مزلي ،ةزيملا ةيلاعف نامضل.

صيخشتلا تالجس عيمجت

ح **تاصيخشتلا < ةنايصلا** ىلإ لقتنا ،Expressway مداوخل بيولا ةەجاو ىلع 1. ةوطخلا **يصيخشتلا ليجستلا**.

لي المنافقة عادة المنافقة **Take tcpdump** رايتخال المناخ ددح .2 موطخل المنافقة المنافقة المنفقة المنافقة المنافقة المنافقة المنافقة المنافقة المنافقة المنافقة المنافقة المنافقة المنافقة المنفقة المنافقة المنافقة المنافقة المنفقة المنافقة المنافقة المنافقة المنافقة المنافقة المنافقة المنافقة المنافقة المنافقة المنافقة المنافقة المنافقة المنافة المنافقة المنافقة المنافقة المنفقة المنافقة المنافقة المنافة المنافقة المنافقة المنافقة المنافقة المنافقة المنافقة المنافقة المنافقة المنفقة المنفقة المنفقة المنفقة المنفقة المنفقة المنفقة المنفقة المنفقة المنفقة المنفقة المنفقة المنفقة المنفقة المنفقة المنفقة المنفقة المنفقة المنفقة المنفقة المنفقة المنفقة المنفقة المنفقة المنفقة المنفقة المنفقة المنفقة المنفقة المنفقة المنفقة المنفقة المنفقة المنفقة المنفقة المنفق منافقة المنفقة المنفقة ال

.Edge و Core نيمداخلا نم لك ىلع **ديدج لجس ءدب** ددح .3 ةوطخلا

رورملا ةملكو مدختسملا مسا مادختساب Jabber ليمع ىلع كباسح ىلإ لوخدلا لجس .4 ةوطخلا ليجستلل فتاهلا تامدخ رظتناو نييسايقلا.

ةيفرطلاو ةيساسألا مداوخلا نم لك ىلع **ليجستلا فاقياٍ** ددح .5 ةوطخلا

.ەليمحت دعب **ليزنتال لجس**و **عيمجتال لجس** ددح ،Expressway مداوخ عيمج ىلع .6 ةوطخلا

نييوناثلا نارقألا يلع 6 ةوطخلا راركت بجي ،ةعومجم دوجو ةلاح يف :**ةظحالم**.

#### ليجستلا

SIPMSG: |REGISTER sip:cmpub01.rvalverd.local SIP/2.0 Via: SIP/2.0/TLS 172.16.84.136:58980;branch=z9hG4bK00003665 Call-ID: 00505696-779a0005-00001bba-00007938@172.16.84.136 CSeq: 104 REGISTER Contact: مداخلا نأ ىلإ ةراشإلل دمتعملا سأرلا ىلع اضيأ اذه ىلع 200 OK قلاسر يوتحت نأ بجي اهمعدي

SIPMSG: |SIP/2.0 200 OK Via: SIP/2.0/TLS
172.16.84.136:58980;branch=z9hG4bK00007e98;received=10.88.246.8;rport=58980;ingresszone=CollaborationEdgeZone Call-ID: 00505696-779a0005-00001bba-00007938@172.16.84.136 CSeq: 105
REGISTER Contact:

مداوخ ىلا ةيناث 30 لك ةايحلا ديق ىلع ءاقبالا STUN قمزح كلذ دعب Jabber لسري ،كلذ دعب مل اذاو ناوث 3 يه STUN Keep Alive ل قلەملا نوكت .راسملا رفوت نم ققحتلل Expressway لشف زواجت ذيفنتب موقيو ةلطعم ةفاحلا ةدقع Jabber ربتعي ،ةباجتسإ مالتسا متي فلتخم ةفاح مداخ ربع ليجستلا

ةطشن ةملاكم ءارجإب همايق ءانثأ ليجستلا لشف زواجت MRA ليمع لواحي ال :**قظحالم**. اذإ .ةملاكملا يهتنت ىتح راظتنالا ةمئاق يف لشفلا زواجت عضو متي ،كلذ نم الدبو .هطاقسإ مت يذلا مداخلا دادرتسإ ةلاح يف ىتح لشفلا زواجت ثدحيسف ،كلذ ثدح

ةمجرتاا مذه لوح

تمجرت Cisco تايان تايانق تال نم قعومجم مادختساب دنتسمل اذه Cisco تمجرت ملاعل العامي عيمج يف نيم دختسمل لمعد يوتحم ميدقت لقيرشبل و امك ققيقد نوكت نل قيل قمجرت لضفاً نأ قظعالم يجرُي .قصاخل امهتغلب Cisco ياخت .فرتحم مجرتم اممدقي يتل القيفارت عال قمجرت اعم ل احل اوه يل إ أم اد عوجرل اب يصوُتو تامجرت الاذة ققد نع اهتي لوئسم Systems الما يا إ أم الا عنه يل الان الانتيام الال الانتيال الانت الما